| 利用される方は利用規約を読み、同意された場合のみチェックボックスを選択して下さい                                                                                                    |
|----------------------------------------------------------------------------------------------------|
| <ul> <li>□ 保存期間3日間 </li> <li>□ パスワード 英数10桁まで<br/>セキュリティの為パスワードの設定をお勧めします</li> <li>□ さらに高度な機能を使う(選択は任意)</li> </ul>                                                                                                    |
| ╋ ファイルを選択してアップロード                                                                                                    |
| デザインが新しくなりました                                                                                                    |
| <ul> <li>1000</li> <li>1000</li></ul> |
| この下にURLが表示されます                                                                                                    |
| Cloud One - Workload Security 開く                                                                                                    |
| は以下のURLでダウンロード可能です (スキャン 0.02 秒)<br>ダウンロードURLを開く袋 3<br>https://firestorage.in/                                                                                                    |
| ダウンロード短縮URLを開く。                                                                                                    |
| アップロード完了しました。                                                                                                    |

[ファイルをここでアップロード]を選択しチェックを付けます。
 ②.撮影した画像をアップロードで選択します。

③.選択すると下に青い表示が追加されますのでダウンロードURLを開くのhttps://に続く部分をコピーして
 ④コピーしたテキストを弊社ホームページのダウンロードURLに貼り付けてください。

※パスワードを設定される場合フォーム一番下のコメント欄に設定していただいたパスワードを入力してください。

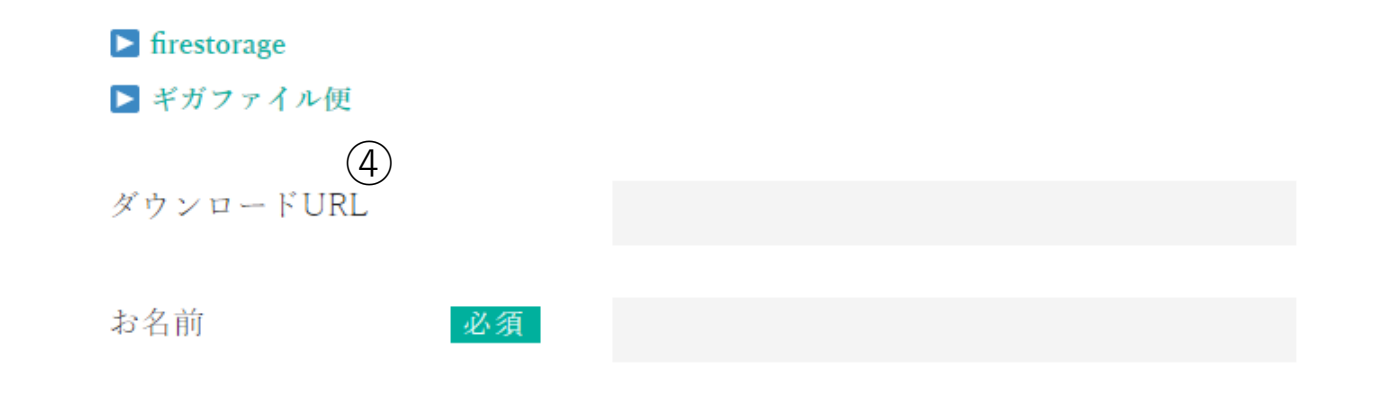

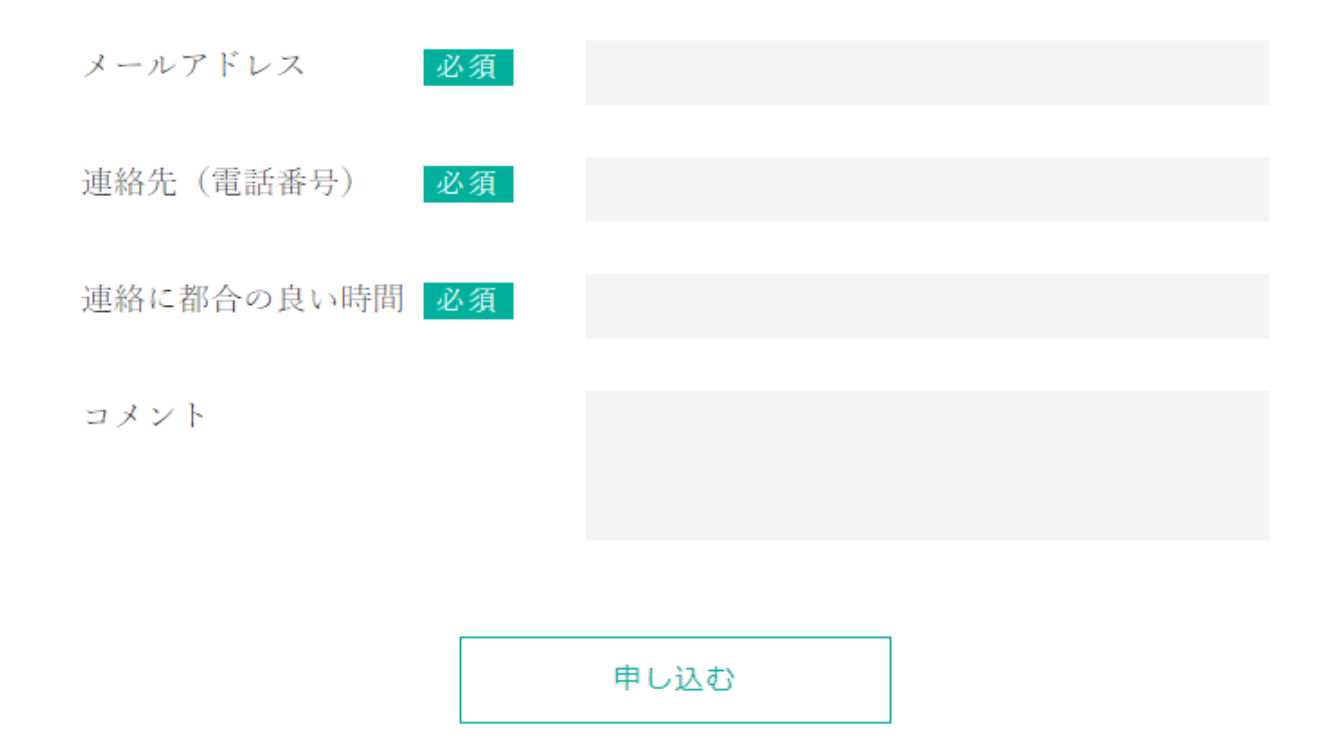

これで画像のアップロード作業は終了です。